## Accessing the Scoutbook Sandbox

The Scoutbook Sandbox will allow you to poke around a Scoutbook system populated with fake data. You cannot damage anything in this system nor should you be concerned about personal data being exposed.

Some important limitations of this system:

It is shared across the BSA so it may run slowly at times.

Options that link to other BSA systems outside Scoutbook may not work properly.

To access the system go to scoutbookpp.scouting.org.

Click on the login button (highlighted in green).

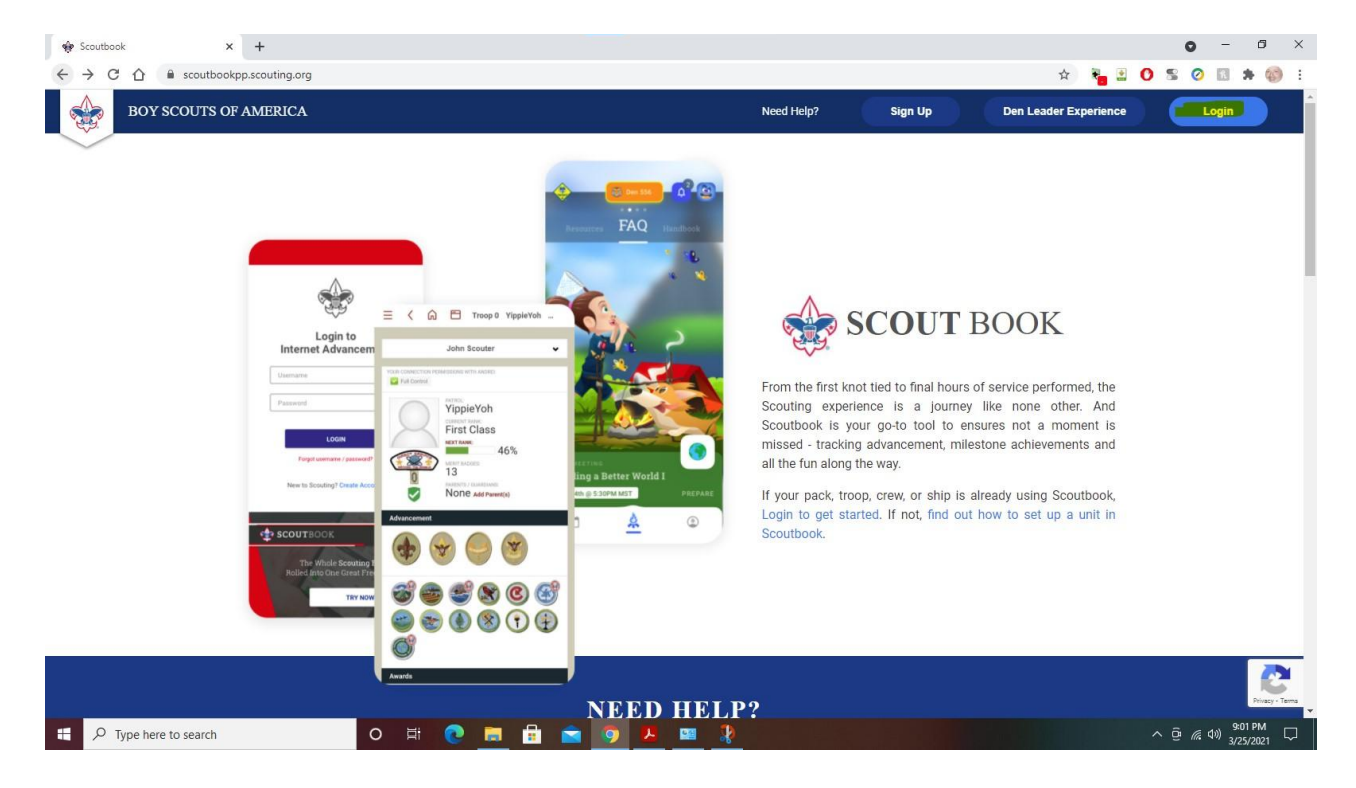

You will get this Screen.

| (              |                      |                     |  |
|----------------|----------------------|---------------------|--|
| select sandbox | login                | ~                   |  |
|                | - OR -               |                     |  |
| Username or Em | nail                 |                     |  |
| Password       |                      |                     |  |
| Remember Me    | Forgot F             | Password / Username |  |
|                | Login                |                     |  |
| Don't have a   | n account. Create Ac | count               |  |
| G              | Sign in with Goo     | gle                 |  |
| 🕯 Sig          | n in with App        | le                  |  |

Press select sandbox login.

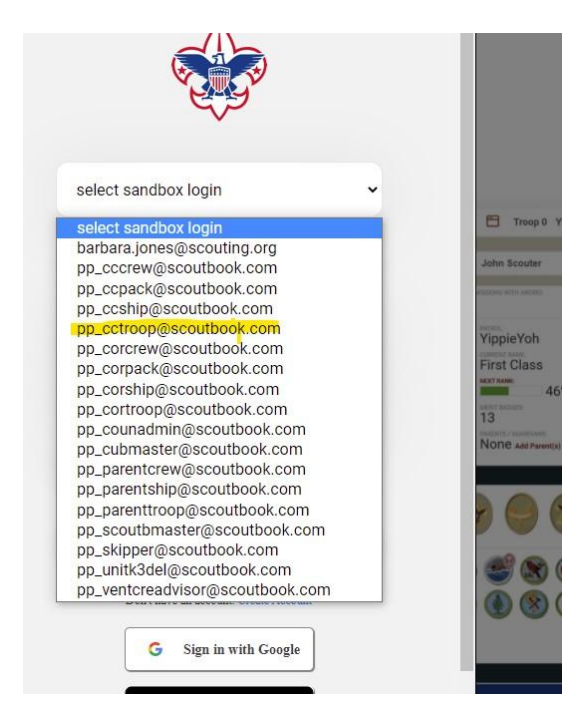

The choices all start with pp\_ followed by a position code and a type of unit (if needed).

I have chosen pp\_cctroop which will give me a sample Troop Committee Chair sandbox.

| - OF              | <b>k</b> -                 |
|-------------------|----------------------------|
| Jsername or Email |                            |
| Password          |                            |
| Remember Me       | Forgot Password / Username |
| I'm not a robot   | reCAPTCHA                  |

You will choose one of these and you will go into Scoutbook with permissions appropriate for that position. It may ask you to check the I'm not a robot checkbox. Once in select "My Dashboard" and poke around. Don't worry you can't break anything.

Here is a link to some leader video tours of Scoutbook

https://help.scoutbook.scouting.org/knowledge-base/scoutbook-for-leaders-videos/